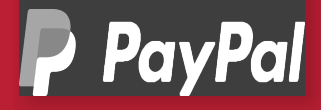

## WOOCOMMERCE SET-UP GUIDE

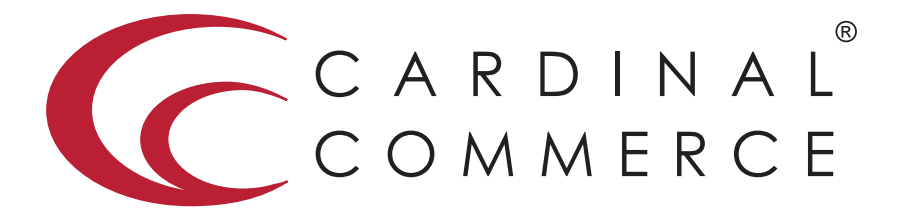

CardinalCommerce...moving transactions from any place to the right place...THE RIGHT WAY.

www.cardinalcommerce.com | 877.352.8444

## WOO COMMERCE SET-UP GUIDE

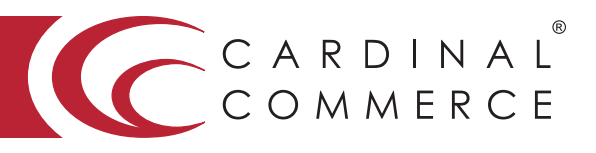

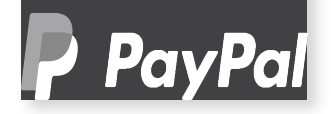

Setting up PayPal Website Payments Pro

- 1 Log into your WordPress admin panel.
- 2 Click "WooCommerce > Settings" and select "Checkout".
- 3 Click on the "PayPal Pro" Option in the secondary top navigation.

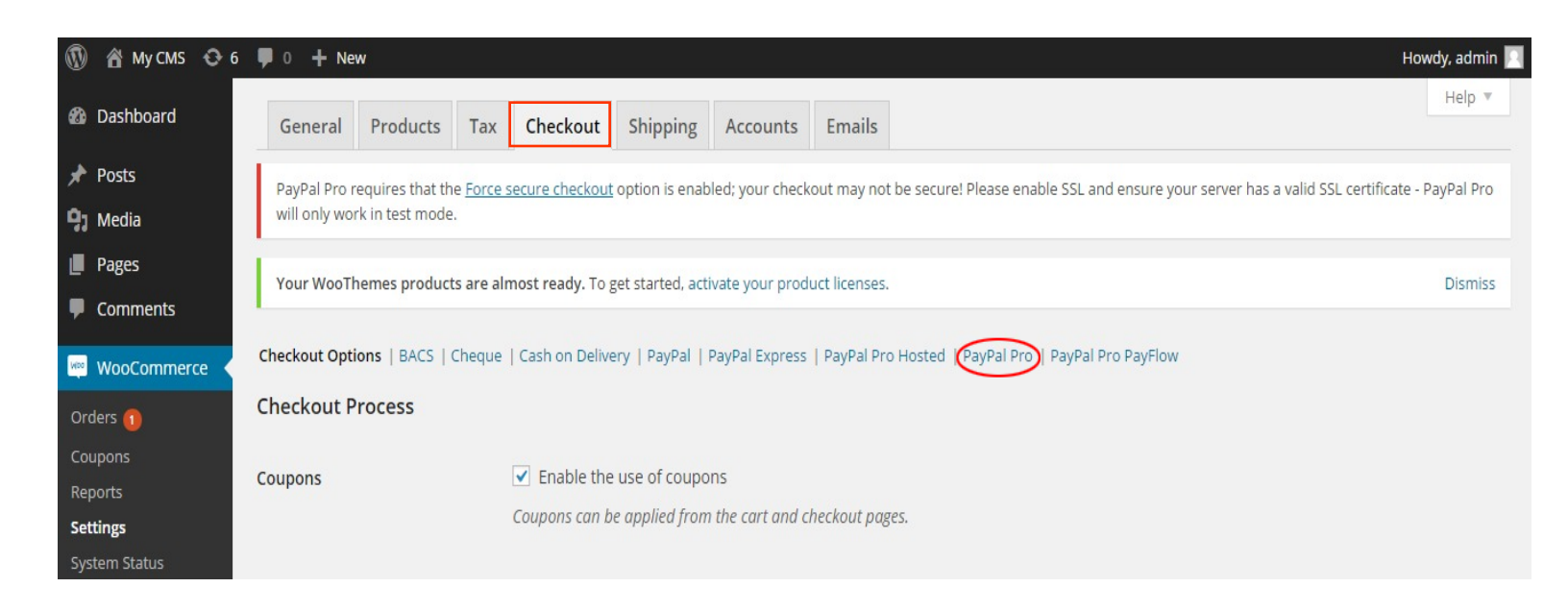

## WOO COMMERCE SET-UP GUIDE

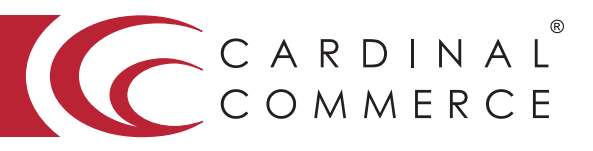

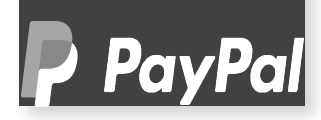

4 Configure the following fields for PayPal Pro and click "Save Changes". (be sure to disable Bill Me Later)

| 🚯 📸 My CMS 🔂 6                    | 🗭 0 🕂 Nev                                                                                                    | N        |     |                                                            |               |           |        | Howdy, admin 🔟 |  |
|-----------------------------------|----------------------------------------------------------------------------------------------------|----------|-----|------------------------------------------------------------|---------------|-----------|--------|----------------|--|
| Dashboard                         | General                                                                                                    | Products | Tax | Checkout                                                   | Shipping      | Accounts  | Emails | Help *         |  |
| 📌 Posts                           | PayPal Pro requires that the Force secure checkout option is enabled: your checkout may not be secure! Please enable SSL and ensure your server has a valid SSL certificate - PayPal Pro |          |     |                                                            |               |           |        |                |  |
| <b>្វា</b> Media                  | will only work in test mode.                                                                                                    |          |     |                                                            |               |           |        |                |  |
| Pages                             | Your WooThemes products are almost ready. To get started, activate your product licenses.                                                                                                |          |     |                                                            |               |           |        |                |  |
| Comments                          | Distiliss                                                                                                    |          |     |                                                            |               |           |        |                |  |
| WooCommerce                       | Checkout Options   BACS   Cheque   Cash on Delivery   PayPal   PayPal Express   PayPal Pro Hosted PayPal Pro PayPal Pro PayFlow                                                          |          |     |                                                            |               |           |        |                |  |
| Orders 🕦                          | PayPal Pro                                                                                                    |          |     |                                                            |               |           |        |                |  |
| Coupons                           | PayPal Pro works by adding credit card fields on the checkout and then sending the details to PayPal for verification.                                                                   |          |     |                                                            |               |           |        |                |  |
| Reports                           | Enable/Dicable                                                                                                    |          |     |                                                            |               |           |        |                |  |
| Settings                          | Enable/Disable   Enable Payrai Pro                                                                                                    |          |     |                                                            |               |           |        |                |  |
| Add-ons                           | Title                                                                                                    |          | ?   | Credit card (PayPal)                                       |               |           |        |                |  |
| Products                          |                                                                                                    |          |     |                                                            |               |           |        |                |  |
|                                   | Description                                                                                                    |          | (?) | Pay with your credit card via PayPal Website Payments Pro. |               |           |        |                |  |
| Appearance                        |                                                                                                    |          |     |                                                            |               |           |        |                |  |
| 😰 Plugins 😰                       |                                                                                                    |          |     |                                                            |               |           |        |                |  |
| 🛓 Users                           | Test Mode                                                                                                    |          | (?) | Enable Pay                                                 | Pal Sandbox/  | Test Mode |        |                |  |
| 🖉 Tools                           | APILIsornamo                                                                                                    |          | 0   |                                                            |               |           |        |                |  |
| Settings                          | AFTOSEIname                                                                                                    |          | U   |                                                            |               |           |        |                |  |
| <ul> <li>Collapse menu</li> </ul> | API Password                                                                                                    |          | (?) |                                                            |               |           |        |                |  |
|                                   |                                                                                                    |          |     |                                                            |               |           |        |                |  |
|                                   | API Signature                                                                                                    |          | (?) |                                                            |               |           |        |                |  |
|                                   | 3DSecure                                                                                                    |          | 0   | Enable 3D                                                  | Secure        |           |        |                |  |
|                                   |                                                                                                    |          | -   |                                                            |               |           |        |                |  |
|                                   | Centinel PID                                                                                                    |          | (?) |                                                            |               |           |        |                |  |
|                                   | Centinel MID                                                                                                    |          | 0   |                                                            |               |           |        |                |  |
|                                   |                                                                                                    |          |     |                                                            |               |           |        |                |  |
|                                   | Transaction Pa                                                                                                    | assword  | (?) |                                                            |               |           |        |                |  |
|                                   | Liphility Chift                                                                                                    |          | 0   | Require lia                                                | hility shift  |           |        |                |  |
|                                   | Liability Shirt                                                                                                    |          | 0   |                                                            |               |           |        |                |  |
|                                   | Send Item Det                                                                                                    | ails     | 0   | Send Line                                                  | ltems to PayP | al        |        |                |  |
|                                   | Debug Log                                                                                                    |          | 0   | Fnable log                                                 | ging          |           |        |                |  |
|                                   | Debug Lug                                                                                                    |          | 0   | - Endoic 105                                               | u0            |           |        |                |  |
|                                   | Save changes                                                                                                    |          |     |                                                            |               |           |        |                |  |

For assistance, email to paypaluk@cardinalcommerce.com or implement@cardinalcommerce.com Hours: Monday-Friday 8:00 am - 6:00 pm Eastern Standard Time